## Руководство пользователя

# **Scalper Lite**

## СОДЕРЖАНИЕ

| 1 | Кр              | аткое описание                                  | 5  |  |  |  |
|---|-----------------|-------------------------------------------------|----|--|--|--|
| 2 | Подготовка QUIK |                                                 |    |  |  |  |
|   | 2.1             | Системные требования                            | 6  |  |  |  |
|   | 2.2             | Настройка таблиц                                | 6  |  |  |  |
| 3 | По              | дключение к QUIK                                | 7  |  |  |  |
| 4 | На              | стройка программы                               | 8  |  |  |  |
|   | 4.1             | Инструменты                                     | 8  |  |  |  |
|   | 4.2             | Счета                                           | 13 |  |  |  |
|   | 4.3             | Внешний вид                                     | 15 |  |  |  |
|   | 4.4             | Горячие клавиши                                 | 17 |  |  |  |
|   | 4.5             | Сеть                                            |    |  |  |  |
| 5 | Ин              | терфейс программы                               |    |  |  |  |
|   | 5.1             | Таблица инструментов                            | 20 |  |  |  |
|   | 5.2             | Таблица биржевых котировок                      | 21 |  |  |  |
|   | 5.3             | Панель ручной торговли                          | 22 |  |  |  |
|   | 5.4             | Панель управления                               | 24 |  |  |  |
| 6 | То              | рговые операции                                 | 27 |  |  |  |
|   | 6.1             | Торговые операции из таблицы биржевых котировок | 27 |  |  |  |
| 7 | Ко              | нтактная информация                             |    |  |  |  |

## ПЕРЕЧЕНЬ ТАБЛИЦ

| Табл. 4.1 – Поля настроек инструментов                         | 8  |
|----------------------------------------------------------------|----|
| Табл. 4.2 – Таблица инструментов                               | 12 |
| Табл. 4.3 – Поля настроек торговых счетов                      | 13 |
| Табл. 4.4 – Поля настроек внешнего вида программы              | 15 |
| Табл. 4.5 – Перечень горячих клавиш                            | 17 |
| Табл. 4.6 – Поля настроек соединения                           | 18 |
| Табл. 5.1 – Поля таблицы биржевых котировок                    | 21 |
| Табл. 5.2 – Элементы панели инструментов                       | 22 |
| Табл. 5.3 – Элементы панели управления                         | 24 |
| Табл. 5.4 – Элементы меню настроек программы                   | 24 |
| Табл. 5.5 – Элементы меню создания групповых торговых операций | 25 |

## ПЕРЕЧЕНЬ РИСУНКОВ

| Рис. 3.1 – Загрузка LUA коннектора в QUIK                 | 7    |
|-----------------------------------------------------------|------|
| Рис. 4.1 – Переход в общие настройки программы            | 8    |
| Рис. 4.2 – Настройки инструментов                         | 8    |
| Рис. 4.3 – Заполнение таблицы инструментов                | . 12 |
| Рис. 4.4 – Параметры торговых счетов                      | . 13 |
| Рис. 4.5 – Заполнение параметров торговых счетов          | . 14 |
| Рис. 4.6 – Настройки внешнего вида программы              | . 15 |
| Рис. 4.7 – Настройки горячих клавиш                       | . 17 |
| Рис. 4.8 – Настройки соединения                           | . 18 |
| Рис. 5.1 – Зоны окна программы                            | . 20 |
| Рис. 5.2 – Флажок отображения таблицы инструментов        | .21  |
| Рис. 5.3 – Выбор колонок таблицы биржевых котировок       | . 22 |
| Рис. 5.4 – Перемещение колонки таблицы биржевых котировок | . 22 |
| Рис. 5.5 – Элементы панели инструментов                   | . 22 |
| Рис. 5.6 – Таблица состояний                              | . 24 |
| Рис. 5.7 – Меню настроек программы                        | . 24 |
| Рис. 5.8 – Меню создания групповых торговых операций      | . 25 |
| Рис. 6.1 – Операции создания заявок/стоп-заявок           | . 27 |

## 1 КРАТКОЕ ОПИСАНИЕ

Программа предназначена для упрощения принятия решения и выполнения операций при краткосрочной биржевой торговле. Программа обеспечивает визуализацию биржевого стакана.

Выполнение различных торговых операций можно совершать как с помощью клавиш мыши, так и с помощью горячих клавиш.

Программа работает совместно с торговым терминалом QUIK посредством взаимодействия с ним через LUA коннектор.

Основные функциональные возможности:

- Торговые операции с акциями на Фондовой секции и фьючерсами на Срочной секции Московской биржи;
- ✓ Автоматическое создание стоп-заявок;
- ✓ Отражение результата открытой позиции.

Программа выполняет торговые операции без подтверждения. Перед использованием изучите данное руководство и убедитесь в том, что вы понимаете логику работы программы. Рекомендуется первое знакомство с программой производить на учебном торговом счете.

### **2 ПОДГОТОВКА QUIK**

#### 2.1 Системные требования

Системные требования, рекомендуемые разработчиками QUIK.

| Подсистема              | Минимальные требования           |
|-------------------------|----------------------------------|
| Процессор               | Pentium4, 2 GHz или более мощный |
| Оперативная память      | Не менее 512 Mb                  |
| Операционная<br>система | Windows Vista/7/8/8.1/10         |
| Разрешение экрана       | Не менее 1024х600 пикселей       |

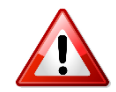

Требуемая версия QUIK 7.19 и старше

#### 2.2 Настройка таблиц

Для получения необходимых минимальных данных о состоянии торговли инструментом в QUIK в таблицу текущих торгов должен быть добавлен торгуемый инструмент.

Открывать стаканы котировок торгуемых инструментов в QUIK не обязательно.

## **3 ПОДКЛЮЧЕНИЕ К QUIK**

Обмен данными между программой и торговым терминалом QUIK осуществляется через LUA коннектор. LUA коннектор представляет собой скрипт LUA, исполняемый в QUIK.

Для загрузки LUA коннектора в QUIK произведите операции (Рис. 3.1):

- Запустите QUIK;
- Перейдите в меню Сервисы / Lua скрипты;
- В появившемся окне нажмите кнопку Добавить
- В окне выбора файла перейдите в папку с установленной программой и выберите файл QluaAPI.lua;
- Нажмите кнопку Открыть 💌
- В QUIK в окне Доступные скрипты выберите QluaAPI.lua и нажмите кнопку Запустить .
- Коннектор загружен и запущен.

Если не останавливать выполнение скрипта **QluaAPI.lua**, то при последующих запусках QUIK загрузку и запуск коннектора производить не понадобится – коннектор будет запускаться автоматически.

| Q [UID: 130052] Информационно-торговая система QUIK (версия 7.19.0.51) | _ = ×                                           |
|------------------------------------------------------------------------|-------------------------------------------------|
| Система Создать окно Действия Брокер Расширения Сервисы Окна           |                                                 |
| 🗹 🖌 🐻 🖾 🗉 🗔 🗔 🖏 бо бо 👎 🏭 бо ба 🗦 🖉 Общие фильтры                      |                                                 |
| Акции Фьючерсы Валюта Графики Снятие заявок по условию                 | Alt+Shift+D                                     |
| Экспорт/импорт данных                                                  | *                                               |
| <u>И</u> зменить пароль                                                |                                                 |
| <u>Q</u> PILE скрипта                                                  |                                                 |
| Циа скрипты                                                            |                                                 |
| 🚯 Доступные скрипты                                                    | ×                                               |
| Загруженные скрипты                                                    | Добавить                                        |
| Имя файла                                                              |                                                 |
|                                                                        |                                                 |
|                                                                        |                                                 |
| Q Choose LUA script                                                    | ×                                               |
| ← → < ↑ 📙 « Program Files (x86) > Scalper Lite 🗸 ひ Поиск: Scalper Lite |                                                 |
| Упорядочить 👻 Создать папку 🔠                                          | 🔀 Доступные скрипты 🗙                           |
| а Этот компьютер ^ Имя ^ 2 🖌 Дата изменения Тип                        | Загруженные скрипты Лобавить                    |
|                                                                        | Имя файла                                       |
| 📓 Видео 🕼 QluaAPI.lua 24.10.2017 21:36 Файл "LUA"                      | С:\Program Files (x86)\Scalper Lite\QluaAPI.lua |
| 🗄 Документы                                                            |                                                 |
| 👃 Загрузки                                                             | Выделить все                                    |
| 🔤 Изображения                                                          | Запитить                                        |
| 👌 Музыка                                                               |                                                 |
|                                                                        |                                                 |
| Имя файла: *.lua 🗸 🗸 🗸 из селение на                                   | Ошибки выполнения скрипта                       |
| Открыть                                                                |                                                 |
|                                                                        |                                                 |
|                                                                        |                                                 |
|                                                                        |                                                 |
|                                                                        |                                                 |
|                                                                        |                                                 |
|                                                                        |                                                 |
| Время сервера: 17:36:09; последняя полученная запись: 547794           | € <u>a</u> 91.209.122.220:15100 ● 17.11.2018    |

Рис. 3.1 – Загрузка LUA коннектора в QUIK

## 4 НАСТРОЙКА ПРОГРАММЫ

Для настройки программы перейдите в Меню / Параметры (Рис. 4.1).

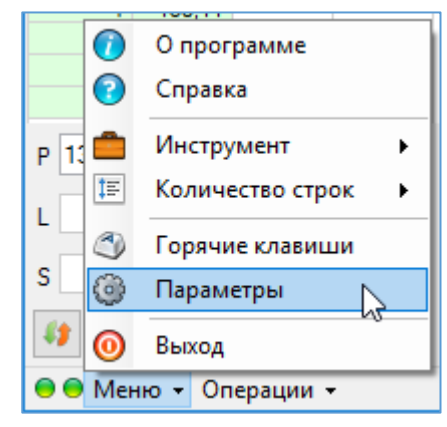

#### Рис. 4.1 – Переход в общие настройки программы

Настройки программы разделены на группы:

- Инструменты;
- Счета;
- Внешний вид;
- Горячие клавиши;
- Сеть.

#### 4.1 Инструменты

| пструменты                          | Счета Вн                              | нешний вид                                | Горя                | чие кла | виши Сеть  |          |      |   |
|-------------------------------------|---------------------------------------|-------------------------------------------|---------------------|---------|------------|----------|------|---|
| Стоп-заявки G                       | iAZP —                                |                                           |                     |         | : 🛶 🥒 🗙 I  |          |      |   |
| Срок действия                       | i:                                    | До отмен                                  | ы                   | $\sim$  | Kon Sunaru | Kankanan | Kour |   |
| Спрэд стоп-ло                       | cc:                                   | 1,00 🌲                                    | %                   | $\sim$  | GAZP       | TQBR     | 100  | ľ |
| Спрэд тейк-про                      | офит:                                 | 1,00 🖨                                    | %                   | ~       | RIZ8       | SPBFUT   | 100  |   |
| Отступ от min/                      | т/п.:                                 | 0,00 🜲                                    | %                   | ~       | USD000TOD  | CETS     | 100  |   |
| Создавать<br>Снимать с<br>Корректир | стоп-заяв<br>топ-заявки<br>овать на р | ки автоматі<br>1 без позиці<br>азмер пози | ически<br>1и<br>ции |         |            |          |      |   |
| Тип стоп-заяв                       | ки: Стоп                              | -лосс                                     |                     | $\sim$  |            |          |      |   |
| Отступ стоп-ла                      | ec:                                   | 0,25 🌲                                    | %                   | $\sim$  |            |          |      |   |
| Отступ тейк-пр                      | офит:                                 | 1,30 🖨                                    | %                   | $\sim$  |            |          |      |   |
| Стоп-лосс в бе                      | зубыток -                             |                                           |                     |         |            |          |      |   |
| Стоп-лосс                           | Стоп-лосс в безубыток                 |                                           |                     |         |            |          |      |   |
| Порог цены:                         |                                       | 0,30 🌲                                    | %                   | $\sim$  |            |          |      |   |
|                                     |                                       |                                           |                     |         | 1          |          |      |   |

#### Рис. 4.2 – Настройки инструментов

Перечень настраиваемых полей описан в Табл. 4.1.

| Поле                     | Описание                                                                                                    |                                                                                                    |  |  |  |
|--------------------------|----------------------------------------------------------------------------------------------------|----------------------------------------------------------------------------------------------------|--|--|--|
| группа «Стоп-заявки      | »                                                                                                    |                                                                                                    |  |  |  |
| Срок действия            | <ul> <li>Срок истечения действия стоп-заявки:</li> <li>До отмены (стоп-заявка действует до отмены или до исполнения);</li> <li>Сегодня (стоп-заявка действует до конца торговой сессии);</li> <li>Число дней (стоп-заявка действует число дней, заданное в открывающемся поле слева).</li> <li>Примечание. Если при создании стоп-заявок в QUIK появляется сообщение «Нет прав на постановку отложенной стоп-заявки», то возможно, вам запрещено создавать стоп-заявки со сроком До отмены. Обратитесь с этим вопросом к брокеру</li> </ul> |                                                                                                    |  |  |  |
| Спрэд стоп-лосс          | Защитный спрэд стоп-лосс<br>порожденной исполнением сто<br>Задается в процентах (%) или<br>Лонг:<br>Цена заявки (Шаг) = Стоп-<br>Цена заявки (%) = Стоп-це<br>Шорт:<br>Цена заявки (Шаг) = Стоп-<br>Цена заявки (%) = Стоп-це                                                                                                    | для расчета цены заявки,<br>оп-заявки типа «Стоп-лосс».<br>в шагах цены (Шаг).<br>цена - Спрэд * Шаг<br>на * (1 - Спрэд)<br>цена + Спрэд * Шаг<br>на * (1 + Спрэд) |  |  |  |
|                          | Параметр                                                                                                    | Значение                                                                                                    |  |  |  |
|                          | Шаг цены                                                                                                    | 0,01 руб.                                                                                                    |  |  |  |
|                          | Спрэд стоп-лосс                                                                                                    | 20 шагов цены                                                                                                    |  |  |  |
|                          | Стоп-цена позиции Лонг                                                                                                    | 150,35 руб.                                                                                                    |  |  |  |
|                          | Цена заявки                                                                                                    | 150,35 - 0,01 * 20 = 150,15                                                                                                    |  |  |  |
| Спрэд тейк-профит        | Защитный спрэд тейк-профит. Устанавливает<br>дополнительное (опережающее) отклонение цены заявки от<br>цены последней сделки, инициировавшей заявку. Защитный<br>спрэд предназначен для того, чтобы установить цену<br>создаваемой лимитированной заявки заведомо исполнимой.<br>Алгоритм. После изменения рыночной цены в направлении<br>противоположном позиции на <b>Отступ</b> будет создана заявка<br>закрытия позиции с ценой равной рыночной цене +/- <b>Спрэд</b><br>Задается в процентах (%) или в шагах цены (Шаг).               |                                                                                                    |  |  |  |
| Отступ от min/max<br>т/п | Отступ от мин (макс) тейк-г<br>насколько ниже (выше) локал<br>цены может стать цена послед                                                                                                    | профит. Параметр указывает,<br>пьного максимума (минимума)<br>цней сделки.                                                                                         |  |  |  |

| Поле                                       | Описание                                                                                                    |
|--------------------------------------------|----------------------------------------------------------------------------------------------------|
|                                            | Алгоритм. После исполнения тейк-профит заявка на закрытие<br>позиции будет создана, когда рыночная цена изменится от<br>своего максимального (минимального) значения с момента<br>исполнения тейк-профит на <b>Отступ</b> в направлении<br>противоположно позиции.<br>Задается в процентах (%) или в шагах цены (Шаг). |
| группа «Автоматиче                         | ские стоп-заявки»                                                                                                    |
| Создавать стоп-<br>заявки<br>автоматически | Признак создания автоматических стоп-заявок.<br>Примечание. При создании автоматических стоп-заявок                                                                                                    |
|                                            | также используются параметры группы «Стоп-заявки»                                                                                                    |
| Снимать стоп-<br>заявки без позиции        | Признак отмены всех активных стоп-заявок, если размер<br>позиции равен 0.<br>Примечание. Опция работает вне зависимости от признака<br>«Создавать стоп-заявки автоматически»                                                                                                    |
| Корректировать<br>на размер позиции        | Признак выравнивания количества лотов стоп-заявки с размером позиции.<br>Примечание. Опция работает вне зависимости от признака «Создавать стоп-заявки автоматически»                                                                                                    |
| Тип стоп-заявки                            | <ul> <li>Тип стоп-заявки:</li> <li>Стоп-лосс;</li> <li>Тейк-профит;</li> <li>Стоп-лосс и тейк-профит;</li> <li>Стоп-лосс со связанной заявкой.</li> </ul> Подробное описание типов стоп-заявки изложено в руководстве пользователя QUIK в Разделе 5. Торговые операции клиента -> Условные (стоп-) заявки              |
| Отступ стоп-лосс                           | Отступ стоп-цены от цены позиции.<br>Задается в процентах (%) или в шагах цены (Шаг).<br>Лонг:<br>Стоп-цена (Шаг) = Цена позиции - Отступ * Шаг<br>Стоп-цена (%) = Цена позиции * (1 - Отступ)<br>Шорт:<br>Стоп-цена (Шаг) = Цена позиции + Отступ * Шаг<br>Стоп-цена (%) = Цена позиции * (1 + Отступ)                |
| Отступ тейк-<br>профит                     | Отступ тейк-цены от цены позиции.<br>Задается в процентах (%) или в шагах цены (Шаг).                                                                                                    |

| Поле                     | Описание                                                                                                    |
|--------------------------|----------------------------------------------------------------------------------------------------|
|                          | Лонг:<br>Тейк-цена (Шаг) = Цена позиции + Отступ * Шаг<br>Тейк -цена (%) = Цена позиции * (1 + Отступ)<br>Шорт:<br>Тейк -цена (Шаг) = Цена позиции - Отступ * Шаг<br>Тейк -цена (%) = Цена позиции * (1 - Отступ) |
| группа «Стоп-лосс в      | безубыток»                                                                                                    |
| Стоп-лосс в<br>безубыток | Признак изменения стоп-цены стоп-заявки в соответствии с алгоритмом стоп-лосс в безубыток.                                                                                                    |
|                          | Алгоритм. Изменение рыночной цены от цены позиции в<br>направление открытой позиции на размер «Порога цены»<br>приводит к изменению стоп-цены, как «Цена позиции» +/-<br>«Смещение стоп-цены».                    |
|                          | Лонг (Шаг): если рыночная цена ≥ цена позиции + Порог<br>цены * Шаг, то                                                                                                    |
|                          | Стоп-цена = Цена позиции + Смещение стоп-цены * Шаг                                                                                                    |
|                          | Лонг (%): если рыночная цена ≥ цена позиции * (1 + Порог<br>цены), то                                                                                                    |
|                          | Стоп-цена = Цена позиции (1 + Смещение стоп-цены)                                                                                                    |
|                          | Шорт (Шаг): <b>если рыночная цена ≤ цена позиции - Порог</b><br><b>цены * Шаг, то</b>                                                                                                    |
|                          | Стоп-цена = Цена позиции - Смещение стоп-цены * Шаг<br>Шорт (%): если рыночная цена ≤ цена позиции * (1 - Порог<br>цены), то                                                                                      |
| <b>D</b> en ee           |                                                                                                    |
| порог цены               | ля изменения стоп-цены.<br>Задается в процентах (%) или в шагах цены (Шаг).                                                                                                    |
| Смещение стоп-<br>цены   | Отступ стоп-цены от цены позиции после изменения рыночной цены от цены позиции на «Порог цены»                                                                                                    |

#### Внимание.

- 1. Параметры группы «Стоп-заявки» используются как в автоматических стопзаявках, так и в стоп-заявках, создаваемых вручную из таблицы котировок.
- 2. Автоматические стоп-заявки создаются по каждому инструменту с отмеченным признаком «Создавать стоп-заявки автоматически».

Для торговли с помощью программы инструмент должен быть добавлен в таблицу инструментов, описание которой приведено в Табл. 4.2.

| Поле                 | Описание                                                                                                    |  |  |  |  |  |
|----------------------|----------------------------------------------------------------------------------------------------|--|--|--|--|--|
| 🕆 Добавить           | Добавление нового инструмента в таблицу инструментов                                                                            |  |  |  |  |  |
| 🔎 Редактировать      | Редактирование параметров инструмента, выбранного в<br>таблице                                                                  |  |  |  |  |  |
| × Удалить            | Удаление инструмента из таблицы                                                                                                 |  |  |  |  |  |
| 🛃 Импорт из QUIK     | Автоматическое обновление таблицы инструментов. В таблицу попадают все инструменты, по которым открыты стаканы котировок в QUIK |  |  |  |  |  |
| Переместить<br>вверх | Перемещение инструмента в таблице на одну позицию вверх                                                                         |  |  |  |  |  |
| Переместить<br>вниз  | Перемещение инструмента в таблице на одну позицию вниз                                                                          |  |  |  |  |  |
| Таблица инструмент   | ОВ                                                                                                    |  |  |  |  |  |
| Код бумаги           | Идентификатор инструмента в торговой системе                                                                                    |  |  |  |  |  |
| Код класса           | Код класса инструмента в торговой системе                                                                                       |  |  |  |  |  |
| Крупная заявка       | Количество лотов, определяющих крупную заявку (объем) в<br>таблице биржевых котировок                                           |  |  |  |  |  |
| Стоп-заявка          | Признак автоматического создания стоп-заявок                                                                                    |  |  |  |  |  |

| Габл. 4 | 1.2 – ' | Таблица | инстру | ументов |
|---------|---------|---------|--------|---------|
|---------|---------|---------|--------|---------|

| i 🏪 🥖 🗙         | <u></u>    |            |         |             |         |    |
|-----------------|------------|------------|---------|-------------|---------|----|
| Код бумаги      | Код класса | Круп       | C       |             |         |    |
| GAZP            | TQBR 🚽     | 100        |         |             |         |    |
| RIZ8            | SPBFUT     | 100        |         |             |         |    |
| USD000TOD       | CETS       | 100        |         |             |         |    |
|                 |            |            |         |             |         |    |
|                 |            |            |         |             |         |    |
| Таблица текущих | торгов     |            | _       |             | -       | 1  |
|                 | Код бумаги | Код класса | Откр.   | Цена послед | Спрос   | Пр |
| Сбербанк [Акции | 1 SBER     | TQBR       | 205,40  | 209,45      | 209,10  | 2  |
| ГАЗПРОМ ао [А   | GAZP       | TQBR 🔶     | 136,59  | 138,35      | 138,32  | 1  |
| ЛУКОЙЛ [Акции   | LKOH       | TQBR       | 4 295,0 | 4 337,5     | 4 336,5 | 4  |
| ГМКНорНик [Акı  | GMKN       | TQBR       | 10 278  | 10 377      | 10 367  | 1  |
| Сбербанк-п [Акц | u SBERP    | TQBR       | 175,02  | 179,54      | 179,36  | 1  |
| Роснефть [Акции | ROSN       | TQBR       | 394,25  | 393,90      | 393,20  | 3  |
| Магнит ао [Акци | MGNT       | TQBR       | 4 295   | 4 296       | 4 291   |    |
| Аэрофлот [Акци  | V AFLT     | TQBR       | 121,60  | 122,90      | 122,85  | 1  |
| Мечел ао [Акции | 1 MTLR     | TQBR       | 95,60   | 98,10       | 98,10   |    |
|                 |            |            |         |             |         |    |

Рис. 4.3 – Заполнение таблицы инструментов

#### 4.2 Счета

| Инструменты Счета Внешний вид Горячие клавиши                      | и Сеть         |  |  |  |
|--------------------------------------------------------------------|----------------|--|--|--|
| Фондовый рынок                                                     |                |  |  |  |
| Код клиента:                                                       | 12345 ~        |  |  |  |
| Торговый счет:                                                     | L01+00000F00 ~ |  |  |  |
| Вид лимита (T+):                                                   | 2              |  |  |  |
| Размер позиции в таблице лимитов по бумагам транслируется в штуках |                |  |  |  |
| Срочный рынок                                                      |                |  |  |  |
| Торговый счет:                                                     | SPBFUT00000 V  |  |  |  |

#### Рис. 4.4 – Параметры торговых счетов

Перечень настраиваемых полей описан в Табл. 4.3.

#### Табл. 4.3 – Поля настроек торговых счетов

| Поле                                                                           | Описание                                                                                                    |  |  |  |  |
|--------------------------------------------------------------------------------|----------------------------------------------------------------------------------------------------|--|--|--|--|
| группа «Фондовый рынок»                                                        |                                                                                                    |  |  |  |  |
| Код клиента                                                                    | Идентификатор клиента в системе QUIK на площадке торговли ценными бумагами (Фондовая секция)                                                                                                    |  |  |  |  |
| Торговый счет                                                                  | Счет депо, на котором учитываются средства клиента на площадке торговли ценными бумагам (Фондовая секция)                                                                                                    |  |  |  |  |
| Вид лимита (T+)                                                                | Срок расчета по обязательствам.<br>Как правило, на Фондовой секции для акций установлен срок<br>Т2, но брокеры могут изменять его по своему усмотрению.<br>Для уточнения вида лимита свяжитесь со своим брокером                                                                       |  |  |  |  |
| Размер позиции<br>в таблице лимитов<br>по бумагам<br>транслируется в<br>штуках | Признак трансляции данных о размере позиции в таблице<br>«Позиции по инструментам» (старое «Лимиты по бумагам») в<br>штуках. Необходимо устанавливать в соответствии с<br>настройками таблицы «Позиции по инструментам». Если<br>данные отражаются в лотах, то флажок должен быть снят |  |  |  |  |
| группа «Срочный рынок»                                                         |                                                                                                    |  |  |  |  |
| Торговый счет                                                                  | Счет депо, на котором учитываются средства клиента на площадке торговли производными инструментами (Срочная секция)                                                                                                    |  |  |  |  |

| выодзальки                                                                                                    |                                                                      | ×                                                                                                    |                |   |
|----------------------------------------------------------------------------------------------------|----------------------------------------------------------------------|----------------------------------------------------------------------------------------------------|----------------|---|
| Инструмент<br>ГАЗПРОМ ао 🔫                                                                                                    | Торговый Счет<br>L01+00000F00<br>SPBFUT00000                         | -                                                                                                    |                |   |
| Покупка                                                                                                    | Продажа                                                              |                                                                                                    |                |   |
| Цена<br>152,68                                                                                                    | Кол-во (лот 10)<br><b>0</b>                                          |                                                                                                    |                |   |
| Рыночная                                                                                                    | max: 0                                                               |                                                                                                    |                |   |
| Код Клиента<br>12345 -                                                                                                    | Поручение                                                            |                                                                                                    |                |   |
|                                                                                                    |                                                                      |                                                                                                    |                |   |
| Да                                                                                                    | <u>О</u> тмена                                                       | >>                                                                                                    |                |   |
| <u>Д</u> а                                                                                                    | <u>О</u> тмена                                                       | >>                                                                                                    |                |   |
| Да<br>Инструменты Счета                                                                                                    | <u>О</u> тмена<br>Внешний вид Горячие кла                            | авиши Сеть                                                                                                    |                |   |
| Да<br>Инструменты Счета<br>Фондовый рынок<br>Код клиента:                                                                              | <u>О</u> тмена<br>Внешний вид Горячие кла                            | >>><br>авиши Сеть<br>12345                                                                                             | ~              | 1 |
| Да<br>Инструменты Счета<br>Фондовый рынок<br>Код клиента:<br>Торговый счет:                                                            | <u>Отмена</u><br>Внешний вид Горячие кла                             | авиши Сеть<br>12345<br>L01+000                                                                                         | ~<br>00F00 ◀ ~ |   |
| Да<br>Инструменты Счета<br>Фондовый рынок<br>Код клиента:<br>Торговый счет:<br>Вид лимита (T+):                                        | <u>О</u> тмена<br>Внешний вид Горячие кла                            | авиши Сеть       12345       L01+000       2                                                                           |                |   |
| Да<br>Инструменты Счета<br>Фондовый рынок<br>Код клиента:<br>Торговый счет:<br>Вид лимита (Т+):<br>✓ Размер позиции в                  | <u>Отмена</u><br>Внешний вид Горячие кла<br>таблице лимитов по бумаг | авиши Сеть<br>12345<br>L01+000<br>2                                                                                    | ООFOO ← ✓      |   |
| Да<br>Инструменты Счета<br>Фондовый рынок<br>Код клиента:<br>Торговый счет:<br>Вид лимита (Т+):<br>☑ Размер позиции в<br>Срочный рынок | <u>Отмена</u><br>Внешний вид Горячие кла<br>таблице лимитов по бумаг | <ul> <li>&gt;&gt;</li> <li>авиши Сеть</li> <li>12345</li> <li>L01+000</li> <li>2</li> <li>там транслируется</li> </ul> | <br>00F00      |   |

Рис. 4.5 – Заполнение параметров торговых счетов

#### 4.3 Внешний вид

| Инструменты Счета Внешний вид Горячие клави                                                                                                    | иши Сеть                            |  |  |
|----------------------------------------------------------------------------------------------------|-------------------------------------|--|--|
| Вид окна котировок                                                                                                    | Цвета                               |  |  |
|                                                                                                    | Покупка: 1234.56 📰 🔏                |  |  |
| Высота строки: 16 🖨 Шрифт: 11 🖨                                                                                                    | Спред: 1234.56 Д                    |  |  |
| Поверх всех окон                                                                                                    | 🗹 Сетка:                            |  |  |
| <ul> <li>Покупку показывать сверху</li> <li>Строки с нулевым объемом</li> </ul>                                                                                                    | оказывать сверху<br>кулевым объемом |  |  |
| 🗹 Свои заявки видны всегда                                                                                                    | 1234.56 📰 🗾 🖪                       |  |  |
| Панель инструментов                                                                                                    | Выделение крупной заявки:           |  |  |
| ✓       Поле «Цена»         ✓       Поле «Количество»         ✓       Поле «Поты»         ✓       Поле «Орэд»         ✓       Поле «Спрэд»         ✓       В         Купить       ✓         Положение панели инструментов:       Снизу         ✓       Отображать обозначения полей | Кр. покупка: 1234.56 Д              |  |  |

#### Рис. 4.6 – Настройки внешнего вида программы

Перечень настраиваемых полей описан в Табл. 4.4.

#### Табл. 4.4 – Поля настроек внешнего вида программы

| Поле                                                                                                    | Описание                                                                          |  |  |  |
|----------------------------------------------------------------------------------------------------|-----------------------------------------------------------------------------------|--|--|--|
| группа «Вид окна котировок»                                                                                                    |                                                                                   |  |  |  |
| S ↓     S ↓     S ↓ | Выбор между видом таблицы биржевых котировок                                      |  |  |  |
| Высота строки                                                                                                    | Размер высоты строки таблицы биржевых котировок                                   |  |  |  |
| Шрифт                                                                                                    | Размер шрифта таблицы биржевых котировок                                          |  |  |  |
| □ Поверх всех<br>окон                                                                                                    | Отображение программы поверх всех других окон                                     |  |  |  |
| Покупку<br>показывать сверху                                                                                                    | В таблице биржевых котировок покупки отображаются вверху                          |  |  |  |
| Строки с<br>нулевым объемом                                                                                                    | В таблице биржевых котировок отображаются котировки с<br>нулевым объемом          |  |  |  |
| Свои заявки<br>видны всегда                                                                                                    | В таблице биржевых котировок свои заявки отображаются<br>всегда                   |  |  |  |
| группа «Цвета»                                                                                                    |                                                                                   |  |  |  |
| Покупка                                                                                                    | Параметры цвета и шрифта ячеек котировок на покупку<br>таблицы биржевых котировок |  |  |  |

| Поле                             | Описание                                                                                                    |
|----------------------------------|----------------------------------------------------------------------------------------------------|
| Продажа                          | Параметры цвета и шрифта ячеек котировок на продажу таблицы биржевых котировок                                                                                                    |
| Спред                            | Параметры цвета и шрифта ячеек таблицы биржевых котировок между лучшими котировками на покупку и продажу, когда средняя цена позиции находится между лучшими котировками на покупку и продажу |
| 🗹 Сетка                          | Настройки цвета сетки таблицы биржевых котировок                                                                                                    |
| Средняя цена<br>позиции          | Параметры цвета и шрифта ячейки котировок средней цены<br>позиции таблицы биржевых котировок                                                                                                  |
| Выделение<br>крупной заявки      | Параметры цвета и шрифта ячеек котировок, чей объем в лотах не менее заданного размера крупной заявки (см. Табл. 4.2, поле «Крупная заявка»)                                                  |
| Кр. покупка                      | Параметры цвета и шрифта ячеек котировок крупных заявок на покупку                                                                                                    |
| Кр. продажа                      | Параметры цвета и шрифта ячеек котировок крупных заявок на продажу                                                                                                    |
| группа «Панель инст              | грументов»                                                                                                    |
| 🗹 поле/ элемент                  | Выбор отображения и порядка полей и элементов на панели<br>инструментов. Выбор инструмента производится установкой<br>флажка у советующего поля, сортировка осуществляется<br>кнопками и и    |
| Положение панели<br>инструментов | Привязка панели инструментов к границам окна. Возможные<br>варианты:<br>• Снизу;<br>• Сверху;<br>• Слева;<br>• Справа                                                                         |
| Отображать<br>обозначения полей  | Признак отображения наименований полей в панели инструментов                                                                                                    |

#### 4.4 Горячие клавиши

| Инструменты Счета Внешний вид Горячие клавиши Сеть |                 |  |  |
|----------------------------------------------------|-----------------|--|--|
| Действие                                           | Горячая клавиша |  |  |
| Купить по рынку                                    | Up              |  |  |
| Продать по рынку                                   | Down            |  |  |
| Встать на покупку перед крупной                    | Control+Left    |  |  |
| Покупать лучшим                                    | Left            |  |  |
| Встать на продажу перед крупной                    | Control+Right   |  |  |
| Продавать лучшим                                   | Right           |  |  |
| Закрыть по рынку                                   | Space           |  |  |
| Реверс                                             | Control+R       |  |  |
| Снять всё                                          | Control+End     |  |  |
| Снять все заявки Control+Del                       |                 |  |  |
| Снять все стоп-заявки Control+Ins                  |                 |  |  |
| Следующий инструмент                               | PgUp            |  |  |
| Предыдущий инструмент                              | PgDn            |  |  |
| Купить по рынку Цр                                 | Изменить        |  |  |

#### Рис. 4.7 – Настройки горячих клавиш

Перечень настраиваемых горячих клавиш описан в Табл. 4.5.

#### Табл. 4.5 – Перечень горячих клавиш

| Поле                               | Описание                                                                                                    |
|------------------------------------|----------------------------------------------------------------------------------------------------|
| Купить по рынку                    | Создание заявки на покупку с признаком «Рыночная» на Фондовой секции или с лимитной ценой на Срочной секции                                                                                                    |
| Продать по рынку                   | Создание заявки на продажу с признаком «Рыночная» на Фондовой секции или с лимитной ценой на Срочной секции                                                                                                    |
| Встать на покупку<br>перед крупной | Создание лимитной заявки на покупку по цене на один шаг<br>больше лучшей цены покупки (bid) заданной крупной заявки<br>(объема). Объем крупной заявки задается для каждого<br>инструмента отдельно в таблице инструментов в поле<br>«Крупная заявка» на вкладке «Инструменты» окна<br>«Параметры» (п.4.1)   |
| Покупать лучшим                    | Создание заявки на покупку с ценой большей цены лучшей покупки на один шаг цены                                                                                                    |
| Встать на продажу<br>перед крупной | Создание лимитной заявки на продажу по цене на один шаг<br>меньше лучшей цены продажи (offer) заданной крупной<br>заявки (объема). Объем крупной заявки задается для каждого<br>инструмента отдельно в таблице инструментов в поле<br>«Крупная заявка» на вкладке «Инструменты» окна<br>«Параметры» (п.4.1) |

| Поле                      | Описание                                                                                                    |
|---------------------------|----------------------------------------------------------------------------------------------------|
| Продавать лучшим          | Создание заявки на продажу с ценой меньшей цены лучшей продажи на один шаг цены                                                                                                    |
| Закрыть по рынку          | Отмена всех активных заявок и стоп-заявок и создание заявки<br>закрытия всех открытых позиций с признаком «Рыночная» на<br>Фондовой секции или с лимитной ценой на Срочной секции                                                                                                |
| Реверс                    | Отмена всех активных заявок и стоп-заявок и создание заявки<br>с признаком «Рыночная» на Фондовой секции или с лимитной<br>ценой на Срочной секции с операцией противоположной<br>направлению открытой позиции и количеством лотов равным<br>удвоенному размеру открытой позиции |
| Снять все                 | Отмена всех активных заявок и стоп-заявок                                                                                                    |
| Снять все заявки          | Отмена всех активных заявок                                                                                                    |
| Снять все стоп-<br>заявки | Отмена всех активных стоп-заявок                                                                                                    |
| Следующий<br>инструмент   | Переключение на следующий инструмент из списка (см.<br>Табл. 4.2)                                                                                                    |
| Предыдущий<br>инструмент  | Переключение на предыдущий инструмент из списка (см.<br>Табл. 4.2)                                                                                                    |

Для изменения назначенной клавиши выберите в таблице необходимую операцию и нажмите кнопку Изменить. В поле ввода комбинации клавиш нажмите необходимую комбинацию клавиш.

#### 4.5 Сеть

| Инструменты Счета  | Внешний вид Горячие клавиши Сеть          |
|--------------------|-------------------------------------------|
| Параметры соедине  | ния с QUIK                                |
| Номер порта:       | 5000 🗢                                    |
| Проверка обновлени | ий                                        |
| 🗹 При запуске про  | верять наличие новой версии               |
| Настройка прокси   |                                           |
| 🗌 Использовать дл  | ля соединения следующие настройки прокси: |
| НТТР Прокси:       | Порт: 8080 🚖                              |
| Идентификация пол  | ьзователя                                 |
| Использовать и,    | дентификацию по имени и паролю            |
| Имя:               | Пароль:                                   |
|                    |                                           |

#### Рис. 4.8 – Настройки соединения

Перечень настраиваемых полей описан в Табл. 4.6.

Табл. 4.6 – Поля настроек соединения

| Поле                                               | Описание                                                                                                    |  |  |  |
|----------------------------------------------------|----------------------------------------------------------------------------------------------------|--|--|--|
| группа «Параметры соединения с QUIK»               |                                                                                                    |  |  |  |
| Номер порта                                        | Натуральное число, в диапазоне от 0 до 65535 (для<br>протокола TCP). Используется для запуска нескольких копий<br>программы на одном компьютере.<br>Внимание. Одна копия программы может быть подключена<br>только к одной копии QUIK. Для запуска нескольких копий<br>программы и нескольких QUIK в каждой копии программы<br>необходимо задавать свой номер порта.<br>Загружать в QUIK скрипт QluaAPI необходимо из папки<br>соответствующей копии программы. |  |  |  |
| группа «Проверка об                                | о́новлений»                                                                                                    |  |  |  |
| При запуске<br>проверять наличие<br>новой версии   | Автоматическая проверка обновлений программы при<br>запуске программы                                                                                                    |  |  |  |
| группа «Настройка п                                | рокси»                                                                                                    |  |  |  |
| Использовать<br>для соединения<br>настройки прокси | Соединение с сервером QUIК через прокси сервер                                                                                                    |  |  |  |
| НТТР Прокси                                        | IP адрес прокси сервера                                                                                                    |  |  |  |
| Порт                                               | Порт прокси сервера                                                                                                    |  |  |  |
| группа «Идентификация пользователя»                |                                                                                                    |  |  |  |
| Использовать<br>идентификацию по<br>имени и паролю | Соединение через прокси сервер с авторизацией                                                                                                    |  |  |  |
| Имя                                                | Логин подключения к прокси серверу                                                                                                    |  |  |  |
| Пароль                                             | Пароль подключения к прокси серверу                                                                                                    |  |  |  |

## 5 ИНТЕРФЕЙС ПРОГРАММЫ

Главное окно программы поделено на зоны (Рис. 5.1):

- 1. Таблица инструментов;
- 2. Таблица биржевых котировок;
- 3. Панель ручной торговли;
- 4. Панель управления.

| 🛒 RIMO 0                  |        | —     |      | Ă |
|---------------------------|--------|-------|------|---|
| Инструме                  | Цена   | Объем | Свой | Z |
| GAZP                      | 117970 | 31    |      |   |
| RIM0                      | 117960 | 16    |      |   |
| CHMF                      | 117940 | 14    |      |   |
| SiM0                      | 117930 | 7     |      |   |
|                           | 117920 | 2     |      |   |
|                           | 117900 | 27    |      |   |
|                           | 117890 | 29    |      |   |
|                           | 117880 | 4     |      |   |
|                           | 117870 | 2     |      |   |
|                           | 117860 | 7     |      |   |
|                           | 117850 | 37    |      |   |
|                           | 117820 | 10    |      |   |
|                           | 117790 | 12    |      |   |
|                           | 117770 | 2     |      |   |
|                           | 117740 | 2     |      |   |
|                           | 117720 | 2     |      |   |
|                           | 117710 | 2     |      |   |
|                           | 117700 | 2     |      |   |
|                           | 117690 | 63    |      |   |
|                           | 117680 | 11    |      |   |
|                           | 117670 | 7     |      |   |
|                           | 117650 | 24    |      |   |
|                           | 117640 | 27    |      |   |
|                           | 117620 | 26    |      |   |
|                           | 117610 | 6     |      |   |
|                           | 117600 | 2     |      |   |
| B P 118700 🕂 Q 10 🕂 S 🦓 🗶 |        |       |      |   |
| 🖲 🖲 Меню 👻 Операции 👻 🕘 : |        |       |      |   |

Рис. 5.1 – Зоны окна программы

#### 5.1 Таблица инструментов

Таблица содержит список инструментов, заданных для торговли на вкладке «Инструменты» окна «Параметры». Отображение котировок в таблице биржевых котировок и торговых параметров в панели ручной торговли зависит от отмеченного инструмента. Дополнительно переключаться между инструментами можно с помощью горячих клавиш (п.4.4) или через Меню / Инструмент.

Таблицу можно скрыть, убрав флажок у строки «Таблица» в Меню / Инструмент / Таблица (Рис. 5.2).

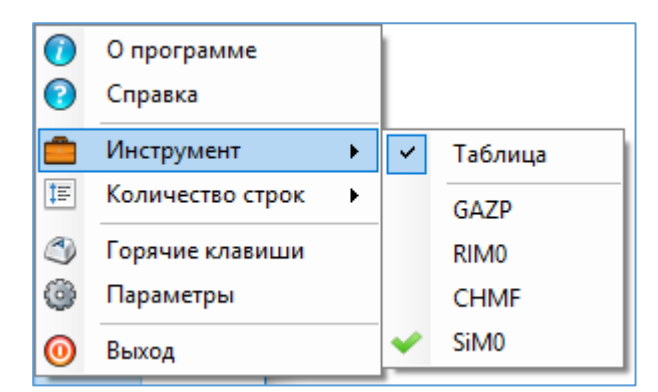

Рис. 5.2 – Флажок отображения таблицы инструментов

#### 5.2 Таблица биржевых котировок

В зависимости от выбранного внешнего вида (п.4.3) таблица биржевых котировок содержит колонки, описанные в Табл. 5.1.

| Поле                    | Описание                                             |
|-------------------------|------------------------------------------------------|
| Цена                    | Котировка в валюте биржи                             |
| Покупка                 | Количество лотов в заявках на покупку по данной Цене |
| Продажа                 | Количество лотов в заявках на продажу по данной Цене |
| Объем                   | Количество лотов в заявках по данной Цене            |
| Сумма лучшей<br>покупки | Сумма лучших Покупок нарастающим итогом              |
| Сумма лучшей<br>продажи | Сумма лучших Продаж нарастающим итогом               |
| Сумма лучших            | Сумма Объемов нарастающим итогом                     |
| Своя покупка            | Количество своих лотов на покупку по данной цене     |
| Своя продажа            | Количество своих лотов на продажу по данной цене     |
| Свой                    | Количество своих лотов по данной цене                |
| Стоп-заявки             | Количество лотов своих стоп-заявок по данной цене    |

#### Табл. 5.1 – Поля таблицы биржевых котировок

Для отображения/скрытия колонок таблицы нажмите правой клавишей мыши на одной из колонок и в открывшемся контекстном меню отметьте флажками необходимые колонки (Рис. 5.3).

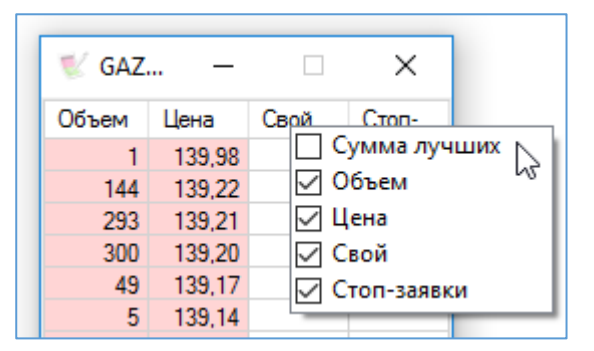

Рис. 5.3 – Выбор колонок таблицы биржевых котировок

Для изменения порядка колонок, удерживая нажатой левую клавишу мыши на одной из колонок, переместите колонку в необходимое место (Рис. 5.4).

| 😻 GAZ | –      |      | ×    |
|-------|--------|------|------|
| Объем | Цена   | Свой | Стоп |
| 11    | 140,58 | ·    |      |
| 1     | 139,98 |      |      |
| 293   | 139,21 |      |      |

#### Рис. 5.4 – Перемещение колонки таблицы биржевых котировок

Для смены отображения котировок на покупку и продажу местами произведите двойной клик левой клавишей мыши по заголовку колонки «Цена».

#### 5.3 Панель ручной торговли

Панель инструментов содержит данные о торговле инструментом и элементы создания торговых операций (Рис. 5.5).

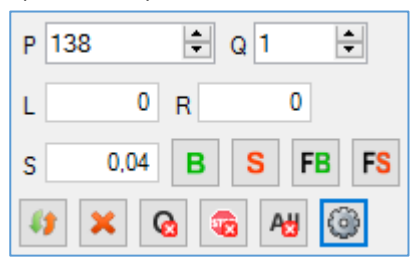

Рис. 5.5 – Элементы панели инструментов

Элементы панели инструментов перечислены в Табл. 5.2.

#### Табл. 5.2 – Элементы панели инструментов

| Элемент | Описание                                                                                                    |
|---------|----------------------------------------------------------------------------------------------------|
| P 138 + | Цена создаваемой лимитной заявки с точностью шага цены                                                                                               |
| Q 1 🛊   | Количество лотов создаваемой заявки/стоп-заявки                                                                                                    |
| L 0     | <ul> <li>Размер открытой позиции в лотах:</li> <li>Зеленый цвет: открыта длинная позиция;</li> <li>Красный цвет: открыта короткая позиция</li> </ul> |
| R       | <ul><li>Результат открытой позиции в пунктах:</li><li>Зеленый цвет: позиция прибыльная;</li></ul>                                                    |

| Элемент     | Описание                                                                                                    |
|-------------|----------------------------------------------------------------------------------------------------|
|             | • Красный цвет: позиция убыточная.<br>Результат равен разности рыночной цены (цена последней сделки из таблицы текущих торгов QUIK) и средней цены позиции                                                                                                    |
| S 0,04      | Разницы между лучшими ценами на продажу и покупку в пунктах                                                                                                    |
| В           | Создание лимитной заявки на покупку с заданными ценой (P) и количество лотов (Q)                                                                                                    |
| S           | Создание лимитной заявки на продажу с заданными ценой (P) и количество лотов (Q)                                                                                                    |
| FB          | Создание заявки на покупку с заданным количеством лотов (Q) и ценой равной:                                                                                                    |
|             | цена лучшей крупной заявки на покупку + шаг цены                                                                                                    |
|             | Примечание. Если крупной заявки в таблице нет, то заявка создана не будет                                                                                                    |
| FS          | Создание заявки на продажу с заданным количеством лотов (Q) и ценой равной:                                                                                                    |
|             | Цена лучшей крупной заявки на продажу – Шаг цены                                                                                                    |
|             | Примечание. Если крупной заявки в таблице нет, то заявка создана не будет                                                                                                    |
| <i>\$</i> 3 | Реверс позиции. Отмена всех активных заявок и стоп-заявок<br>и создание заявки с признаком «Рыночная» на Фондовой<br>секции или с лимитной ценой на Срочной секции с операцией<br>противоположной направлению открытой позиции и<br>количеством лотов равным удвоенному размеру открытой<br>позиции |
| ×           | Отмена всех активных заявок и стоп-заявок и создание заявки закрытия всех открытых позиций с признаком «Рыночная» на Фондовой секции или с лимитной ценой на Срочной секции                                                                                                    |
| <b>©</b>    | Отмена всех активных заявок по инструменту                                                                                                    |
|             | Отмена всех активных стоп-заявки по инструменту                                                                                                    |
| At          | Отмена всех активных заявок и стоп-заявок по инструменту                                                                                                    |
| ۲           | Переход в окно настроек таблицы котировок                                                                                                    |

#### 5.4 Панель управления

В панели управления отображается индикация соединения с QUIK, доступ к настройкам программы и создание групповых торговых операций (Рис. 5.6).

| 🖲 🖯 Меню 👻 | Операции 🗸 |  |
|------------|------------|--|
|------------|------------|--|

#### Рис. 5.6 – Таблица состояний

Элементы панели управления перечислены в Табл. 5.3.

#### Табл. 5.3 – Элементы панели управления

| Поле     | Описание                                                                                                    |
|----------|----------------------------------------------------------------------------------------------------|
| ••       | Индикация соединения программы с QUIK через LUA коннектор (первый индикатор) и соединения с сервером QUIK (второй индикатор). |
|          | <ul> <li>– наличие установленного соединения</li> </ul>                                                                       |
|          | – установка соединения                                                                                                    |
|          | 😑 – отсутствие соединения                                                                                                    |
|          | Торговые операции доступны при наличии обоих<br>установленных соединений                                                      |
| Меню     | Контекстное меню настроек программы                                                                                           |
| Операции | Контекстное меню создания торговых операций                                                                                   |

Контекстное меню настроек программы представлено на Рис. 5.7 и содержит элементы, перечисленные в Табл. 5.4.

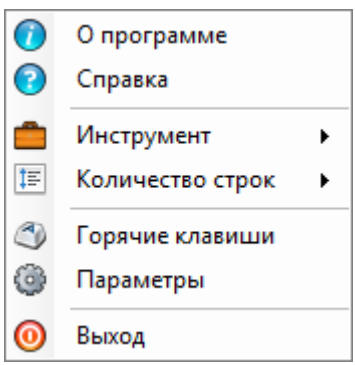

Рис. 5.7 – Меню настроек программы

| Табл. 5.4 – Элементы м | иеню настроек | программы |
|------------------------|---------------|-----------|
|------------------------|---------------|-----------|

| Элемент       | Описание                                  |
|---------------|-------------------------------------------|
| 🕖 О программе | Краткая информация о программе            |
| 🕑 Справка     | Открытие руководства пользователя         |
| 👛 Инструмент  | Выбор инструмента для торговли из списка. |

| Элемент             | Описание                                                                                                    |         |
|---------------------|----------------------------------------------------------------------------------------------------|---------|
|                     | <ul> <li>О программе</li> <li>Справка</li> <li>Инструмент</li> <li>✓ Таблица</li> <li>Боличество строк</li> <li>GAZP</li> <li>Горячие клавищи</li> <li>ВІМО</li> </ul> |         |
|                     | <ul> <li>              Параметры</li></ul>                                                                                                    | таблицу |
| Количество<br>строк | Выбор предустановленного количества строк<br>биржевых котировок                                                                                                    | таблицы |
| Горячие<br>клавиши  | Переход в настройки горячих клавиш                                                                                                    |         |
| 🎯 Параметры         | Переход в основные параметры программы                                                                                                    |         |
| 🞯 Выход             | Выход из программы                                                                                                    |         |

Контекстное меню создания групповых торговых операций на Рис. 5.8 и содержит элементы, перечисленные в Табл. 5.5.

| ×           | Закрыть все           |
|-------------|-----------------------|
| <b>\$</b> 3 | Реверс                |
| ଢ           | Снять все заявки      |
| -           | Снять все стоп-заявки |
| A           | Снять все             |

#### Рис. 5.8 – Меню создания групповых торговых операций

#### Табл. 5.5 – Элементы меню создания групповых торговых операций

| Элемент             | Описание                                                                                                    |
|---------------------|----------------------------------------------------------------------------------------------------|
| × Закрыть все       | Закрытие всех открытых позиций по инструменту                                                                                                    |
| 💔 Реверс            | Реверс позиции. Отмена всех активных заявок и стоп-заявок<br>и создание заявки с признаком «Рыночная» на Фондовой<br>секции или с лимитной ценой на Срочной секции с операцией<br>противоположной направлению открытой позиции и<br>количеством лотов равным удвоенному размеру открытой<br>позиции |
| CHЯТЬ ВСС<br>Заявки | Отмена всех активных заявок по инструменту                                                                                                    |

| Элемент                   | Описание                                                 |
|---------------------------|----------------------------------------------------------|
| Снять все стоп-<br>заявки | Отмена всех активных стоп-заявок по инструменту          |
| Снять все                 | Отмена всех активных заявок и стоп-заявок по инструменту |

## 6 ТОРГОВЫЕ ОПЕРАЦИИ

#### 6.1 Торговые операции из таблицы биржевых котировок

Программа поддерживает создание торговых операций нажатием клавиш мыши на ячейках таблицы биржевых котировок. Параметры создаваемых торговых операций описаны на Рис. 6.1.

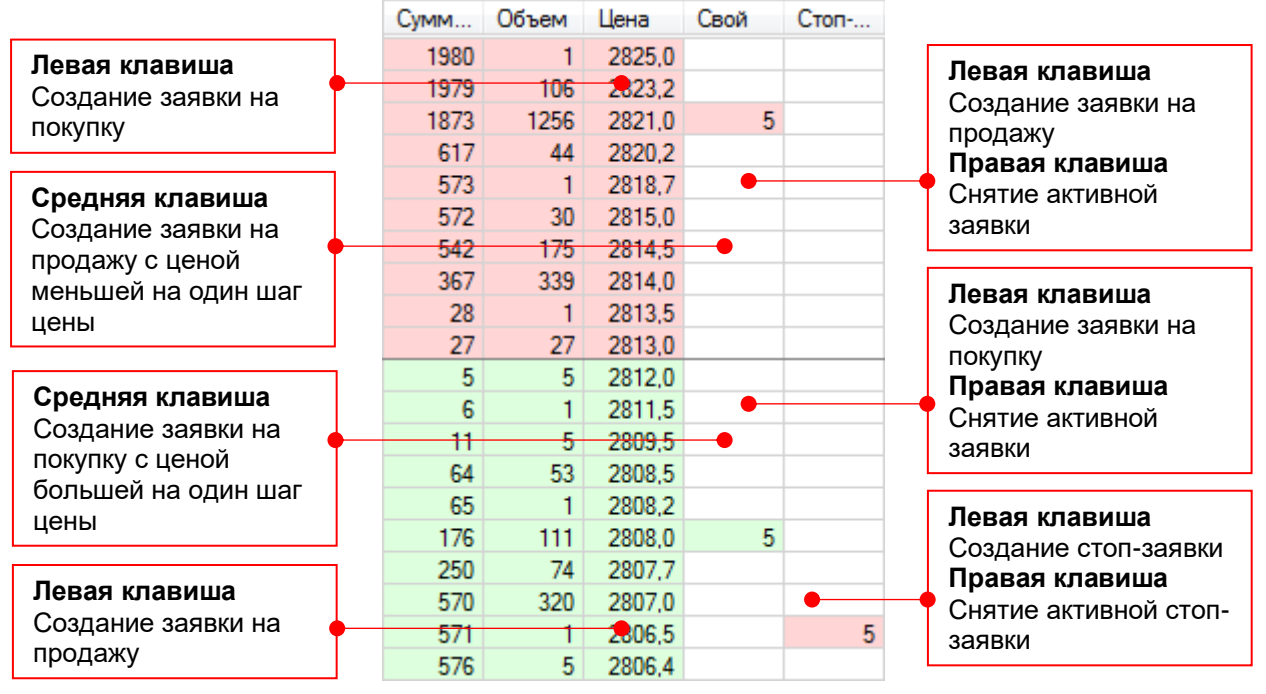

Рис. 6.1 – Операции создания заявок/стоп-заявок

Для вида с разделением объемов на покупку и продажу операции аналогичные:

- В колонке Цена создаются заявки с операцией противоположной котировке;
- В колонках Своя покупка, Своя продажа создаются заявки на покупку/продажу соответственно;
- В колонке Стоп-заявки создаются стоп-заявки.

Правила создания стоп-заявок по типам:

- Стоп-лимит (один клик левой клавишей мыши)
  - о В области покупки создается стоп-лимит на продажу;
  - о В области продажи создается стоп-лимит на покупку.
- Тейк-профит (удерживая клавишу Alt, один клик левой клавишей мыши)
  - В области покупки создается тейк-профит на покупку;
  - В области продажи создается тейк-профит на продажу.
- Тейк-профит и стоп-лимит (при открытой позиции, удерживая клавиши Shift, клик левой клавишей мыши в одной области, затем второй клик в другой области)
  - При открытой длинной позиции (Лонг) в области покупки создается стоплимит на продажу, в области продажи – тейк-профит на продажу;
  - При открытой короткой позиции (Шорт) в области продажи создается стоп-лимит на покупку, в области покупки – тейк-профит на покупку.

Количество лотов в создаваемой стоп-заявке равно количеству, задаваемому в поле лотов заявки строки состояния программы.

Параметры расчета цен стоп-заявок едины для всех инструментов и задаются в основных настройках (п.4.1).

Зажатие клавиши **Ctrl** приводит к остановке изменения цен в таблице котировок. Объемы при этом продолжают изменяться. Это позволяет создавать заявку по желаемой цене.

## 7 КОНТАКТНАЯ ИНФОРМАЦИЯ

Благодарим Вас за использование продукта с сайта mycreditcard.ru.

По всем вопросам Вы можете обращаться к нам, отправив письмо на адрес infodesk@mycreditcard.ru

Логин в Skype mycreditcard.ru

Официальный сайт www.mycreditcard.ru